# WiSM-2 2DP部署指南

## 目录

<u>箇介</u> <u>先决条件</u> 要求 <u>规则</u> WiSM-2功能 <u>网络设置要求</u> 基本WiSM-2和Cat6500拓扑 使用Sup 720的初始系统配置 使用Sup 720的初始系统配置 使用Sup 2T进行初始系统配置 配置Sup720或Sup2T和WiSM-2 2DP通信 <u>从NCS配置WiSM-2</u> 在VSS模式下配置Sup720或2T和WiSM-2通信 WiSM到WiSM-2的升级说明 附录A:Cat6504运行配置示例(中继) 相关信息

# <u>简介</u>

无线服务模块(WiSM)-2 2数据平面是Cat6k服务后刀片式WiSM和WiSM-2 1 DP的下一代无线数据处 理服务模块。WiSM-2 1DP和WiSM-2 2 DP之间没有区别,但7.2之前的SW版本除外,思科仅支持 刀片上的一个数据平面。第二个DP实际上在主板上,但在软件中未激活。随着控制器软件版本 7.2.103和Sup 720和Sup 2T模块的新软件的发布,两个数据平面都将激活。因此,支持多达1000个 接入点(AP)和15,000个客户端,总吞吐量为20 GBsec。

WiSM-2的基板基于5508无线控制器子板的设计。WLAN控制器协议(WCP)是Supervisor和WiSM-2控制器之间的"软件粘合"。WCP在UDP/IP上运行,端口10000通过服务接口。一旦WiSM-2控制器 启动,管理引擎和WiSM-2控制器之间就会出现软件心跳或保持连接。控制器向管理引擎请求其插槽 /处理器信息。控制器将其管理IP地址传送到Supervisor模块(当即时更改时,会自动传送到 Supervisor)。在每12次hello(240s)之后,控制器请求有关系统中其他控制器的全局状态信息。

#### 图1. Cisco Catalyst 6500系列WiSM2控制器

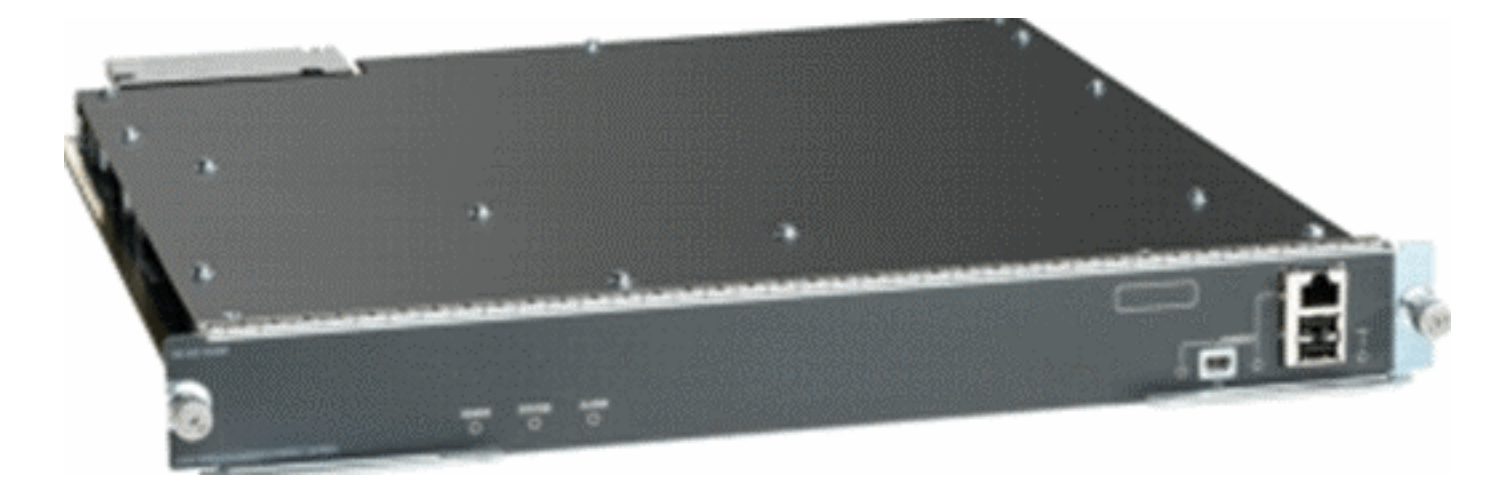

作为思科统一无线网络的组件,此控制器提供<u>思科接入点、思科网络控制系统(NCS)和思科移动服务引擎(MSE)之间的实时通信</u>,以提供集中安全策略、无线入侵防御系统(IPS)功能、屡获殊荣的射频管理和质量服务(QoS)。 借助CleanAir技术,WiSM2通过提供跨网络访问实时和历史射频干扰信息,以快速排除故障和解决问题,从而保护802.11n性能。通过这种大规模无线网络的集成方法,客户可以通过简化支持成本和减少计划内和计划外网络停机时间,实现显着的总拥有成本(TCO)优势。

### <u>先决条件</u>

### <u>要求</u>

本文档没有任何特定的要求。

#### <u>规则</u>

有关文档规则的详细信息,请参阅 Cisco 技术提示规则。

### <u>WiSM-2功能</u>

下表汇总了WLC软件版本7.2.103的WiSM-2 2DP功能和特性。

请注意,WiSM-2 2DP控制器的操作需要Sup 720软件版本12.2.(33)SXJ2和Sup 2T软件版本 15.0(1)SY1。

| 功能与5500设备控制器相同                        |
|---------------------------------------|
| 与其他服务模块、WiSM-1和WiSM-2第一代的互操作性         |
| 最多支持1000个AP/15,000个客户端和5,000个标记       |
| 许可证从100个AP升级,增量最多为1000个AP             |
| 数据平面(加密/未加密/ACL)20 Gbps吞吐量            |
| 支持Sup720、Sup720-10G、Sup-2T、6500-E系列机箱 |
| 支持非E系列,带高速风扇                          |
| Sup 720软件版本12.2(33)SXJ2或更高版本          |
| Sup 2T软件版本15.0(1)SY1或更高版本             |
| 一个机箱最多可支持7个刀片;14在VSS模式下               |
| 当存在其他服务模块时,在机箱中最多支持5个刀片               |

| ;VSS中为10 |  |
|----------|--|
| 支持OEAP   |  |

## 网络设置要求

以下是在Catalyst机箱中部署WiSM-2时所需的组件列表:

| 设备/应用                                    | 软件版本                                                       |
|------------------------------------------|------------------------------------------------------------|
| 带720 Sup的<br>Catalyst<br>650X,带2T<br>Sup | 12.2(33)SXJ2或更高版本15.0(1)SY1或更<br>高版本                       |
| 以太网线卡<br>— 已测试并<br>与WiSM-2兼<br>容         | 6148、6516、6548、6704-10Gb、6708-<br>10Gb、6716-10Gb、6748和6724 |
| WiSM-2控制<br>器NCS                         | 7.2.103.0 1.1.0.1114                                       |
| MSE 33XX系<br>列                           | 7.2.103.0.64位                                              |

#### WiSM-2与Supervisor 720和2T系列一起运行,包括:

• Supervisor VS-S2T-10G-XL — 带PFC4XL的Supervisor引擎2T-10GE

• Supervisor VS-S2T-10G — 带PFC4的Supervisor引擎2T-10GE

有关其他支持和不支持的模块列表,请参阅以下<u>版本说明</u>。

FS3 Supervisor 720(WS-SUP720) — 也称为Supervisor 720-3a。

**FS4 Supervisor 720-3B(WS-SUP720-3B)**— 这是对原始Supervisor 720的更新,它增加了对许多基于硬件的新功能(如MPLS和ACL计数器)的支持。(2012年第1期)。

**FS5 Supervisor 720-3BXL(WS-SUP720-3BXL)**— 提供与Supervisor 720-3B相同的硬件功能,但同时也增加了存储多达100万条IPV4路由的容量。

**FS6 Supervisor 720-3C-10GE和Supervisor 720-3CXL-10GE**— 增加了对前面板上2个10GE上行链路端口的支持,并支持许多新硬件功能,例如支持虚拟交换机链路(VSL)。

**注意:**安装Cisco WiSM-2的Catalyst机箱需要Supervisor 720/2T模块。下表显示了Cisco WiSM-2支持的插槽。不建议将WiSM-2安装在Supervisor插槽中。

| 插槽  | 6503-E | 6504-E | 6506-E | 6509-V-E | 6513-E |
|-----|--------|--------|--------|----------|--------|
| 1   | X      | X      | X      | X        | X      |
| 2   | Х      | X      | X      | X        | X      |
| 3   | Х      | X      | X      | X        | X      |
| 4   | -      | Х      | X      | Х        | Х      |
| 5-6 | -      | -      | X      | Х        | Х      |
| 7-8 | -      | -      | -      | X        | Х      |

| 9     | - | - | - | X | Х |
|-------|---|---|---|---|---|
| 10-13 | - | - | - | - | Х |

**注意**:上述 — E系列机箱支持WiSM-2(s)。

| 插槽    | 6506 | 6509 | 6509-NEB-A,带单HS风扇托架 | 6513 |
|-------|------|------|---------------------|------|
| 1     | Х    | Х    | X                   | Х    |
| 2     | Х    | Х    | X                   | Х    |
| 3     | Х    | Х    | X                   | Х    |
| 4     | Х    | Х    | X                   | Х    |
| 5-6   | Х*   | X*   | X*                  | X*   |
| 7-8   | -    | Х    | X                   | X*   |
| 9     | -    | Х    | X                   | X    |
| 10-13 | -    | -    | -                   | X    |

<sup>\*不</sup>建议将Supervisor插槽作为WiSM-2插槽。

注:上述带HS风扇托架的非E系列机箱支持WiSM-2。

## 基本WiSM-2和Cat6500拓扑

基本网络拓扑,带Cat 65K和WiSM-2无线服务模块

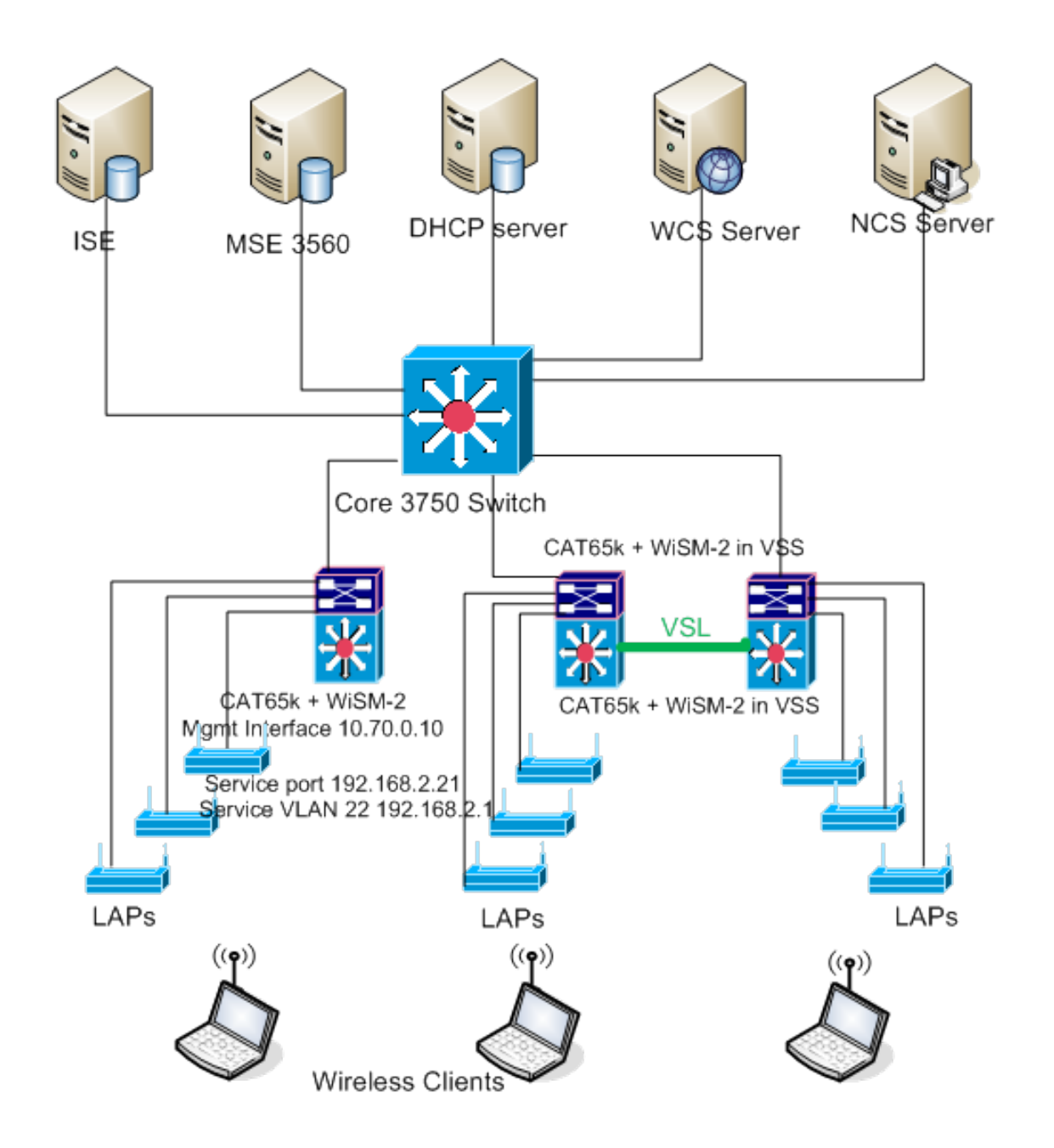

### 使用Sup 720的初始系统配置

请完成以下步骤:

- 使用Cisco.com上提供的Cisco IOS®软件版本12.2(33)SXJ2升级Cat 65XX。注意:如果从 WiSM-2 1DP升级到WiSM-2 2 DP,首先需要将Cat65XX升级到12.2(33)SXJ2,然后将 WiSM2升级到7.2.103.0代码以启用DP2。此外,如果将Cat 65XX降级到12.2(33)SXJ2以下 ,则需要将WiSM-2 2DP降级到WiSM-2 1DP映像,反之亦然。
- 2. 只有在升级Catalyst IOS软件后,系统才能识别WiSM-2 2DP刀片。Catalyst IOS的初始升级可 通过TFTP将新IOS软件复制到系统或将映像复制到闪存卡来完成。如果系统运行正常且未首次 配置,也可通过IOS CLI命令进行系统升级。请参阅以下示例:闪存卡的目录 "Disk0:"

| Directory of disk0: |                                             |
|---------------------|---------------------------------------------|
| 2 142585604 -rw-    | s72033-adventerprise_wan-mz.122-33.SXJ2.bin |
|                     | S                                           |

3. 通过从rommon发出**reset**命令或在IOS Clion **Cat650X中重新**加载,重新启动Cat65XX。然后 ,使用新映像重新启动系统,并确保"引导映像"指向系统或闪存盘上的新Cat IOS映像,如以下 示例所示。如果系统未首次配置,则可通过从IOS CLI提示符加载软件来完成相同操作。本示 例是从闪存卡中使用rommon提示符进行初始软件安装。

rommon 3 > boot disk0:s72033-adventerprise\_wan-mz.122-33.SXJ2.bin Loading image, please wait ...

使用新软件重新加载后, show version命令显示CCO上发布的软件版本。确保已加载正确的软件。例如

CAT6504-MA#show version Cisco IOS Software, s72033 rp Software (s72033\_rp-ADVENTERPRISE\_WAN-M), Version 12.2(33)SXJ2, RELEASE SOFTWARE (fc4) Technical Support: http://www.cisco.com/techsupport Copyright (c) 1986-2011 by Cisco Systems, Inc. Compiled Wed 14-Dec-11 19:51 by prod\_rel\_team ROM: System Bootstrap, Version 12.2(17r)S4, RELEASE SOFTWARE (fc1)

将WiSM-2板插入65XX-E可用插槽中,现在在Cat65XX上运行show module命令,如下所示。
 WiSM-2模块必须显示在列表中。

| l | CATE | 5504-MJ | k#sh module                    |     |             |           |        |       |
|---|------|---------|--------------------------------|-----|-------------|-----------|--------|-------|
| l | Mod  | Ports   | Card Type                      |     | Nodel       |           | Serial | l No. |
| l |      |         |                                |     |             |           |        |       |
| l | 1    | 2       | Supervisor Engine 720 (Active) |     | WS-SUP720-  | -3BXL     | SAL110 | 1CUTQ |
| l | 2    | 4       | WiSM 2 WLAN Service Module     |     | WS-SVC-WIS  | 3H2-K9    | SAL152 | 3FB2D |
| l | 3    | 4       | WiSM 2 WLAN Service Module     |     | WS-SVC-WIS  | 5H2-K9    | SAL142 | 1JDER |
| l |      |         |                                |     |             |           |        |       |
| l | Hod  | MAC ac  | ldresses                       | Hw  | Fu          | Sw        | St     | atus  |
| l |      |         |                                |     |             |           |        |       |
| l | 1    | 0017.   | 9568.72b4 to 0017.9568.72b7    | 5.3 | 8.4(2)      | 12.2(33)5 | XJ2 0  | c     |
| l | 2    | eO5f.   | b994.2620 to e05f.b994.262f    | 1.0 | 12.2(18r)S1 | 12.2(33)5 | XJ2 OF | c .   |
|   | 3    | 0011.   | 92ff.ed20 to 0011.92ff.ed2f    | 0.5 | 12.2(18r)S1 | 12.2(33)5 | XJ2 OF | c     |
| I |      |         |                                |     |             |           |        |       |

- 6. 如果模块不在列表中,则再次重置系统。如果该模块显示在列表中,则继续下一步。接下来的 几个步骤是在Cat65XX系统的WiSM-2或WiSM-2 DP卡上安装/升级和配置软件。
- 7. 您可以通过命令行界面加载软件。此时无法通过WebUI进行配置,因为未配置无线控制器上的管理接口。应将控制器配置为在您的网络上正常运行,并使用工作子网的IP地址进行配置。您可以通过直接连接到WiSM-2控制器上的控制台端口或从Catalyst接口打开控制器模块的控制台会话来配置无线控制器,如下所示:您现在可以通过session命令直接访问WiSM-2。 cat650X#session slot 2 processor 1

**注意:**要执行此命令,必须在IOS的全局配置提示符下配置服务VLAN和DHCP范围,如配置 Sup720或Sup2T和WiSM-2 2DP通信部分所示。

```
The default escape character is Ctrl-^, then x.
You can also type 'exit' at the remote prompt to end the session
CAT6504-MA>session slot 2 proc 1
The default escape character is Ctrl-^, then x.
You can also type 'exit' at the remote prompt to end the session
Trying 192.168.2.22 ... Open
(WiSM-slot2-1)
User:
```

 4. 在配置WiSM-2控制器和show sysinfo命令后,您应该看到以下输出,其中管理接口IP地址为 10.70.0.10,例如:注意:请参阅WLC<u>配置指南</u>。

(ViSM-slot2-1) >show sysinfo Hanufacturer's Name..... Inc. Product Name..... Cisco Controller Product Version..... 7.2.103.0 Bootloader Version..... 1.0.16 Field Recovery Image Version..... 7.0.43.32 Build Type..... DATA + WPS System Name..... WiSM2-2DP-MA System Location..... System Contact..... IP Address..... 10.70.0.12 Last Reset..... Software reset System Up Time..... 1 mins 56 secs System Timezone Location..... State of 802.11b Network..... Enabled State of 802.11a Network..... Enabled

9. 如果您需要在Catalyst中重置WiSM-2控制器,请使用以下命令:

(Config) # hw module <#> reset

**注意:在**发出reset命令之前,请保存控制器配置更改**或修**改。如果需要将控制器重置为出厂默 认设置,请在连接到WiSM-2控制器上的控制台端口时观看屏幕,以使重置选项打开,然后按 <esc>键。在控制器菜单中,选择选项4将控制器重置为出厂默认设置。要关闭或打开 Catalyst机箱中WiSM-2无线控制器的电源,请使用以下命令: (Config)#power enable module <#>

### 使用Sup 2T进行初始系统配置

请完成以下步骤:

1. 使用Cisco.com上提供的Cisco IOS软件版本15.0(1)SY1升级Cat 65XX。**注意:**如果您有一个 WiSM中继,其中包含1到1000范围内的VLAN,并且您只打算使用1到10,请输入以下命令: no wism module x controller y allowed-vlan 11-1000

注意:如果从WiSM-2 1DP升级到WiSM-2 2 DP,则首先需要将Cat65XX升级到 15.0(1)SY1,然后将WiSM2升级到7.2.103.0代码以启用DP2。此外,如果将Cat 65XX降级到 15.0(1)SY1之前,则需要将WiSM-2 2DP降级到WiSM-2 1DP映像,反之亦然。只有在升级 Catalyst IOS软件后,系统才能识别WiSM-2 2DP刀片。Catalyst IOS的初始升级可通过 TFTP将新IOS软件复制到系统或将映像复制到闪存卡来完成。如果系统运行正常且未首次配置

```
,也可通过IOS CLI命令进行系统升级。请参阅以下示例:"Disk0:"闪存卡的目录
Initializing ATA monitor library...
```

```
    4
    91065760
    -rw-
    s2t54-adventerprisek9-mz.SPA.150-1.SY1.fc3
```

2. 通过从rommon发出reset命令或在IOS Clion Cat650X中重新加载,重新启动Cat65XX。然后,使用新映像重新启动系统,并确保"引导映像"指向系统或闪存盘上的新Cat IOS映像,如下例所示。如果系统未首次配置,则可以从IOS CLI提示符加载软件来完成相同操作。本示例是从闪存卡中使用rommon提示符进行初始软件安装。

rommon 4 > boot diskD:s2t54-adventerprisek9-mz.SPA.150-1.SY1.fc3 Version of monlib on CF is 2, 1 Version of monlib on EPROM is 3, 1 monlib on device is not up to date. Using boot ROM monlib. Initializing ATA monitor library...

使用新软件重新加载后,**show version**命令显示CCO上发布的软件版本。确保已加载正确的软 件。

将WiSM-2板插入65XX-E可用插槽中,并在Cat65XX上运行show module命令,如下所示。
 WiSM-2模块必须显示在列表中。

| ¢3 | LΤĆ    | 504-M  | Afsh moo           | dule             |                |                  |          |       |      |                        |                  |              |                      |
|----|--------|--------|--------------------|------------------|----------------|------------------|----------|-------|------|------------------------|------------------|--------------|----------------------|
| He | bd     | Ports  | Card Ty            | ype              |                |                  |          |       |      | Model                  |                  | Seri         | al No.               |
| ľ  | 1      | 5      | Superv             | isor E           | ngine          | 2T 10GE          | w/       | CTS ( | Acti | VS-SUP2T-              | 10G              | SALI         | 1536P8PE             |
|    | 2<br>3 | 4<br>4 | UISM J:<br>UISM J: | ian Se<br>ian Se | rvice<br>rvice | Module<br>Module |          |       |      | WS-SVC-WI<br>WS-SVC-WI | 3H2-K9<br>3H2-K9 | SAL1<br>SAL1 | 1523FB2D<br>1421JDER |
| He | d      | MAC ac | idresse:           | 5                |                |                  |          | Hw    | Fu   |                        | Sw               |              | Status               |
|    | 1      | 44d3.  | .ca7b.co           | cc0 to           | 44d3.          | .ca7b.cc         | с7<br>24 | 1.1   | 12   | .2(50r)SYS             | 15.0(1)S         | 7 <b>1</b>   | Ok<br>Other          |
|    | 3      | 0011.  | .92ff.ed           | 120 to           | 0011.          | .9211.ed         | 21<br>21 | 0.5   | Unl  | known                  | Unknown          |              | Other                |

- 如果模块不在列表中,请再次重置系统。如果该模块显示在列表中,则继续下一步。接下来的 几个步骤是在Cat65XX系统的WiSM-2或WiSM-2卡上安装/升级和配置软件。
- 5. 您可以通过命令行界面首次加载软件。此时无法通过WebUI进行配置,因为未配置无线控制器 上的管理接口。应将控制器配置为在您的网络上正常运行,并使用工作子网的IP地址进行配置 。您可以通过直接连接到WiSM-2控制器上的控制台端口或从Catalyst接口打开控制器模块的控 制台会话来配置无线控制器,如下所示:您现在可以通过session命令直接**访**问WiSM-2。 cat650x#session slot 2 processor 1

**注意:**要执行此命令,必须在IOS的全局配置提示符下配置服务VLAN和DHCP范围,如配置 Sup720或Sup2T和WiSM-2 2DP通信中所示。

The default escape character is Ctrl-^, then x. You can also type 'exit' at the remote prompt to end the session CAT6504-NAF session slot 2 processor 1 The default escape character is Ctrl-^, then x. You can also type 'exit' at the remote prompt to end the session Trying 192.168.2.22 ... Open (WiSM-slot2-1) User:

 6. 在配置WiSM-2(未在此DG中显示)控制器和show sysinfo命令后,您应该看到此输出,其管 理接口IP地址为10.70.0.10。例如:注意:请参阅WLC<u>配置指南</u>。

(WiSM-slot2-1) >show sysinfo Hanufacturer's Name..... Inc. Product Name..... Cisco Controller Product Version..... 7.2.103.0 Bootloader Version..... 1.0.16 Build Type..... DATA + WPS System Name..... WiSM2-2DP-MA System Location..... System Contact..... IP Address..... 10.70.0.12 Last Reset..... Software reset System Up Time..... 1 mins 56 secs System Timezone Location..... Configured Country..... States State of 802.11b Network..... Enabled State of 802.11a Network..... Enabled

7. 如果您需要重置WiSM-2控制器以进入Catalyst中控制器的初始配置菜单,请使用此重置命令。 注意:在发出reset命令之前保存控制器配置更改或修改。

(Config)# hw module <#> reset

如果需要将控制器重置为出厂默认设置,请在连接到WiSM-2控制器上的控制台端口时观看屏 幕,以使重置选项打开,然后按<esc>键。从控制器菜单中,选择选项4以将控制器重置为出 厂默认设置。要关闭或打开Catalyst机箱中WiSM-2无线控制器的电源,请使用以下命令: (Config)#power enable module <#>

### 配置Sup720或Sup2T和WiSM-2 2DP通信

要配置Sup 720/2T - WiSM-2通信,请完成以下步骤:

- Cat65XX-E SUP模块将通过WiSM-2卡上的内部服务端口接口与WiSM-2板通信。请按照以下 步骤正确配置Cat65XX上的接口和VLAN,以与WiSM-2刀片正确通信。WiSM-2卡上的服务端 口应配置为DHCP地址或静态IP地址。注意:服务端口IP地址应与控制器的管理接口位于不同 的子网。
- 在Supervisor 720或2T中创建VLAN。此VLAN位于机箱本地,用于Cisco WiSM和Catalyst Supervisor 720或2T之间通过Supervisor上的千兆接口和Cisco WiSM中的服务端口进行通信。
   注意:所有VLAN编号和IP地址都是示例。示例:

!--- Assign an appropriate IP address and !--- subnet mask for VLAN 22 interface Vlan22 ip address 192.168.2.1 255.255.254.0

- 3. 如果在控制器配置期间为服务端口选择了DHCP地址,则继续如下操作:为Supervisor 720/2T或独立DHCP服务器上的Cisco WiSM服务端口创建DHCP范围。例如: ipdhcp pool wism-service-port network 192.168.2.0 255.255.255.0 default-router 192.168.2.1
- 4. 然后,将VLAN关联到服务端口。例如:

!---Configure this command to use vlan 22 !--- in order to communicate with the serviceport. wism service-vlan 22

5. 发出show wism status命令以验证Cisco WiSM是否从DHCP服务器收到IP地址。Cat650X# show wism

#### status

| CAT650 | )4-MA#show w:       | ism status         |                    |               |                  |         |
|--------|---------------------|--------------------|--------------------|---------------|------------------|---------|
| Servio | e Vlan : 22,<br>WAN | , Service IP Subne | et : 192.168.2.1/3 | 255.255.255.0 |                  |         |
| Slot   | Controller          | Service IP         | Nanagement IP      | SW Version    | Controller Type  | Status  |
|        |                     | ,                  | ,                  | <b>·</b>      | ,                |         |
| 2      | 1                   | 192.168.2.22       | 10.70.0.12         | 7.2.103.0     | WS-SVC-WISM-2-K9 | Oper-Up |
| 3      | 1                   | 192.168.2.21       | 10.70.0.10         | 7.0.121.2     | WS-SVC-WISM-2-K9 | Oper-Up |

Cisco IOS软件版本12.2(33)SXI及更高版本不支持手动LAG配置。系统会为您自动创建自动延迟。示例:

!--- Create the VLAN in the Supervisor 720/2T !--- in order to communicate with the
management port !--- Assign an appropriate IP address and subnet !--- mask for VLAN 70 !
interface Vlan70 description Management VLAN for WiSM-2 ip address 10.70.0.5 255.255.255.0
end !

6. 一旦检测到模块,Supervisor会为Cisco WiSM-2中的独立控制器自动创建端口通道接口。通常 ,端口通道的编号较高,例如下面的405。例如:Cat650X#showip接口简介

| Port-channel3   | unassigned  | YES unset | down                  | down |
|-----------------|-------------|-----------|-----------------------|------|
| Port-channe1403 | unassigned  | YES unset | up                    | up   |
| Port-channel405 | unassigned  | YES unset | up                    | up   |
| Vlan1           | unassigned  | YES NVRAH | administratively down | down |
| Vlan10          | unassigned  | YES unset | սք                    | up   |
| Vlan22          | 192.168.2.1 | YES NVRAM | up                    | up   |
| ÿlan70          | 10.70.0.44  | YES NVRAM | up                    | up   |

7. 此外,请确保您允许在Cisco WiSM-2中配置的VLAN通过端口通道和千兆接口使用这些命令。
 确保VLAN也处于活动状态。

```
Cat-6K(config)# wism module {#} controller {#} allowed-vlan {vlan range}
Cat-6K(config)# wism module {#} controller {#} native-vlan {vlan id}
Cat-6K(config)# wism module {#} controller {#} qos{trust/vlan-based}<dscp/cos/ip-
precedence> -
Trust state of theLAGInterface
```

#### **注意:**使用此命令配置控制器,例如:

wism module 3 controller 1 allowed-vlan 10-120 wism module 3 controller 1 native-vlan70 wism module 3 controller 1 qosvlan-based !

#### **注意:**有关<u>Cat6504</u>配置的完整示例,请参阅附录A。

8. 应启用此命令,以在cat6K上将无线流量管制为有线流量:

Cat-6K(config)#wism module {#} controller {#} qosvlan-based- VLAN Based QoS-

9. 使用以下命令验证上述配置命令的执行: #show wism module 3 controller 1 status

| CAT6504-MA‡show wism module 3 control | 10 | er 1 status    |
|---------------------------------------|----|----------------|
| WiSM Controller 1 in Slot 3 configure | d  | with auto-lag  |
| Operational Status of the Controller  | :  | Oper-Up        |
| Service VLAN                          | ÷  | 22             |
| Service Port Mac Address              | ÷  | 0011.92ff.ec01 |
| Service IP Address                    | :  | 192.168.2.21   |
| Management IP Address                 | :  | 10.70.0.10     |
| Software Version                      | :  | 7.0.114.114    |
| Port Channel Number                   | :  | 405            |
| Allowed-vlan list                     | :  | 10-100         |
| Native VLAN ID                        | :  | 70             |
| WCP Keep Alive Missed                 | :  | 0              |
| CAT6504-MA#                           |    |                |

**摘要:**Cisco WiSM-2控制器插入相应插槽并通电。基本配置在完成上述步骤后完成。完成基本 配置后,您可以通过控制台CLI或Cisco WiSM-2控制器Web界面配置Cisco WiSM-2控制器。 要使用**session**命令,您必须确保为Cisco WiSM-2上的服务端口分配静态或DHCP分配的IP地 址。您需要在Cisco WiSM-2模块中单独配置WLC,首先从CLI配置,然后从Web界面配置。

10. 现在,您可以通过GUI或控制台会话连接到控制器管理接口,并通过以太网或无线连接连接 到笔记本电脑,然后继续配置。

| alitalita      |                                         |                  |              |                      |             |          |      |  |
|----------------|-----------------------------------------|------------------|--------------|----------------------|-------------|----------|------|--|
| CISCO          | MONITOR WLANS                           | CONTROLLER       | WIRELESS     | SECURITY             | MANAGEMENT  | COMMANDS | HELP |  |
| Monitor        | Summary                                 |                  |              |                      |             |          |      |  |
| Summary        | 100 Acc                                 | ess Points Suppo | rted         |                      |             |          |      |  |
| Access Points  | WS-REC-WIRNID                           |                  |              |                      | Can         |          |      |  |
| Cisco CleanAir |                                         | NAMES OF TAXABLE |              |                      |             | _covered |      |  |
| Statistics     | CREDI-WHILLIST SPENCES MODILLI, PARSING |                  |              |                      | ł           |          | • -  |  |
| ➤ CDP          | Controller Summar                       | N.               |              | Roque Sumi           | N 3454      |          |      |  |
| Rogues         | Controller Summary                      |                  |              | kogue summary        |             |          |      |  |
| Clients        | Address                                 | 10.70.0.12       |              | Active Rogue         | APs         |          | 0    |  |
| Multicast      | Service Port IP<br>Address              | 192.168.2.22     |              | Active Rogue         | Clients     |          | 0    |  |
|                | Software Version                        | 7.2.103.0        |              | Adhoc Rogues         |             |          | 0    |  |
|                | Field Recovery Image<br>Version         | 7.0.43.32        |              | Rogues on Wi         | red Network |          | 0    |  |
|                | System Name                             | WISM2-2DP-MA     |              | Top WLANs            |             |          |      |  |
|                | Up Time                                 | 0 days, 0 hours  | , 17 minutes |                      |             |          |      |  |
|                | System Time                             | Tue Feb 14 20:4  | 44:37 2012   |                      |             |          | ante |  |
|                | Internal Temperature                    | N/A              |              | Profile Name         |             | + ur cr  | enta |  |
|                | 802.11a Network<br>State                | Enabled          |              | March Daranah Tanana |             |          |      |  |
|                | 802.11b/g Network<br>State              | Enabled          |              | Most Recent traps    |             |          |      |  |

- 11. 如果计数为零,请检查控制器上的可用许可证,请联系许可证TAC支持团队以刷新许可证。
- 12. 使AP通过第2/3层网络交换机加入WiSM-2。
- 13. 使无线客户端连接到AP,并将流量发送到外部服务器和其他无线客户端,流量(例如,ping)使其通过而不会丢弃。基本Sup 720/2T和Wism-2配置已完成。可以通过WebUI界面进行其他配置更改,类似于任何其他无线控制器。本WiSM-2部署指南不提供有关无线控制器配置的详细信息。注:有关详细信息,请参阅WLC配置指南。

## <u>从NCS配置WiSM-2</u>

与任何其他无线控制器类似,WiSM-2控制器可从NCS进行配置。NCS需要NCSver1.1或更高版本 才能识别和配置WiSM-2 2DP控制器。下一个屏幕截图显示NCS如何管理WiSM和WiSM-2控制器。 它显示了插入的插槽和连接的内部端口。

注意:WiSM始终显示为两个控制器,而新WiSM-2显示为一个控制器。

| Config | trollers Controlle | Prin<br>ork    | me<br>Control System<br>r • Carrigure | Servces                  | • Reports • Ar        | Virtual Domain:<br>Iministration | ROCT DOMAIN root    | ▼ Leg Out P -         | - Select a comma            |
|--------|--------------------|----------------|---------------------------------------|--------------------------|-----------------------|----------------------------------|---------------------|-----------------------|-----------------------------|
|        | IP Address         |                | Device Name 🔻                         | Device Type              | Location              | SW Version                       | Mobility Group Name | Reachability Status 🏵 | Inventory Collection Status |
|        | 10.10.0.9          | e?             | szabla                                | 2500                     | _                     | 7.0.220.0                        | szabla              | Unreachable           | Managed and synchronized    |
|        | 10.70.0.10         | ¢2             | W/SM2-ma                              | WISM2 (Slot<br>3,Port 1) | TME Lab - Mike's Rack | 7.0.121.2                        | miadler             | Reachable             | Managed and synchronized    |
|        | 10.70.0.12         | e <sup>p</sup> | WISM2-2DP-MA                          | WISM2 (Slot<br>2,Port 1) |                       | 7.2.103.0                        | miadler             | Reachable             | Managed and synchronized    |
| 15     | 10.91.104.83       | 67             | Home_WLC                              | 5500                     |                       | 7.1.91.0                         | default             | Reachable             | Nanaged and synchronized    |
|        | 10.70.0.60         | eP             | 5508-MA2                              | 5500                     |                       | 7.2.1.69                         | madler              | Reachable             | Managed and synchronized    |
|        | 10.70.0.2          | eP             | 4402-ma2                              | 4400                     | Mike's rack           | 7.0.220.0                        | tmelab              | Reachable             | Managed and synchronized    |
|        | 10.70.0.4          | e <sup>p</sup> | 2504-ma1                              | 2560                     |                       | 7.2.1.69                         | miadler             | Reachable             | Managed and synchronized    |

## <u>在VSS模式下配置Sup720或2T和WiSM-2通信</u>

VSS技术的关键推动因素是将两个机箱绑定在一起的特殊链路。这称为虚拟交换机链路(VSL)。

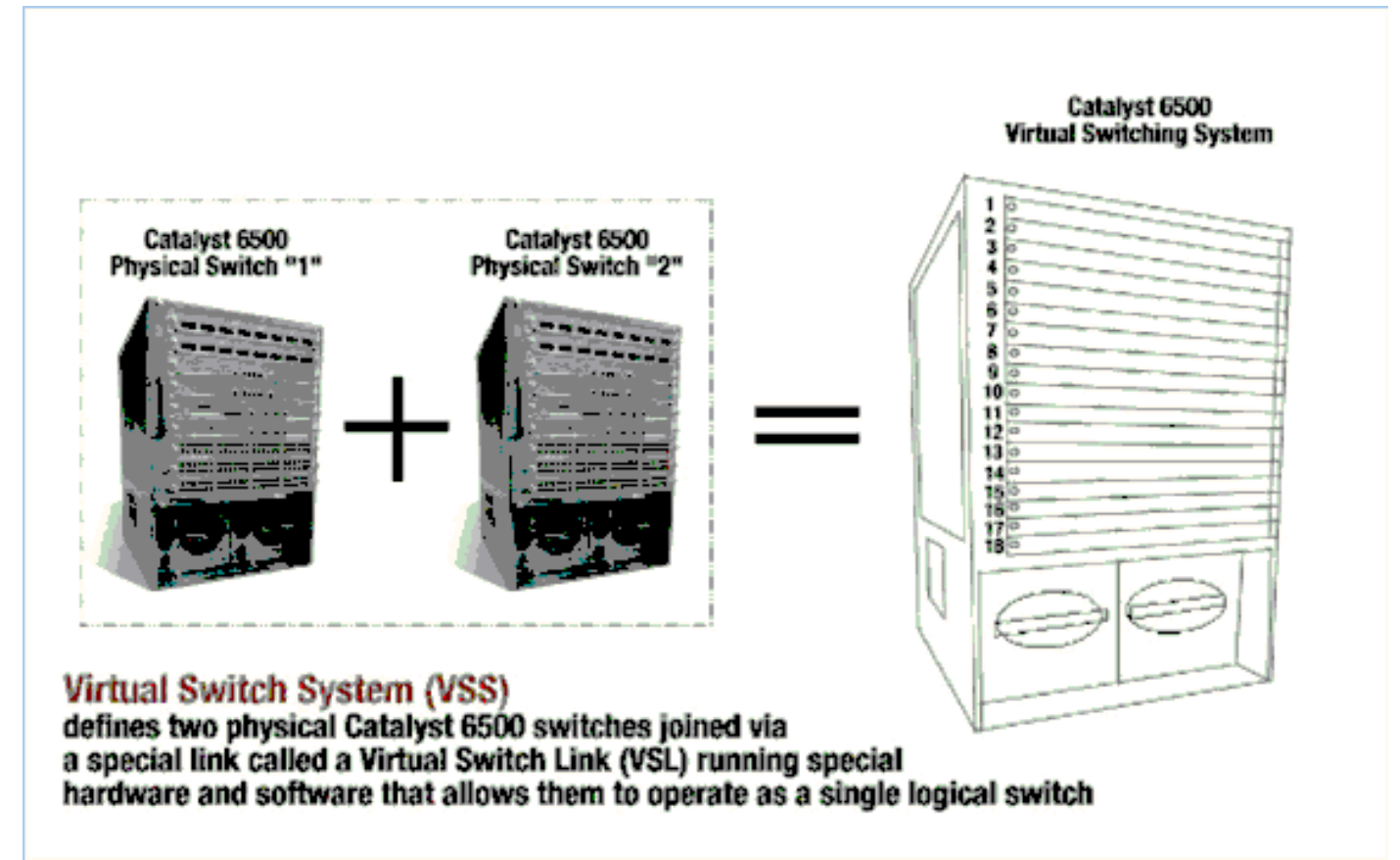

注意:支持VSS模式需要Supervisor 720-3C-10GE、720-3CXL-10GE或Supervisor VS-S2T-10G-XL、VS-S2T-10G。

在VSS环境中,Cisco WiSM最重要的变化是您访问和管理它的方式。在思科虚拟交换系统环境中 ,许多用于管理WiSM-2的命令都需要交换机ID。

交换机1的13插槽机箱的插槽从17开始,以29结束;13插槽机箱交换机2的插槽从33结束,以45结 束。

Cat650X# show module switch {#} slot {#} 示例: show module switch 2 slot 11

Cat650X#show wismstatus — 显示VSS交换机中的WiSM-2模块。

| vss#<br>serv         | show wism sta<br>ice vlan : 8, | Service IP S                                         | Subnet : 8.100.1.8/25                                        | 5.255.255.0                                          |                                                                              |                                              |
|----------------------|--------------------------------|------------------------------------------------------|--------------------------------------------------------------|------------------------------------------------------|------------------------------------------------------------------------------|----------------------------------------------|
| Slot                 | Controller                     | Service IP                                           | Management IP                                                | SW Version                                           | Controller Type                                                              | Status                                       |
| 18<br>25<br>34<br>36 | 1<br>1<br>1                    | 8.100.1.59<br>8.100.1.90<br>8.100.1.65<br>8.100.1.63 | 113.173.1.10<br>112.178.1.10<br>113.172.1.10<br>113.170.1.10 | 7.0.114.62<br>7.0.114.62<br>7.0.114.62<br>7.0.114.62 | WS-SVC-WISM-2-K9<br>WS-SVC-WISM-2-K9<br>WS-SVC-WISM-2-K9<br>WS-SVC-WISM-2-K9 | oper -Up<br>oper -Up<br>oper -Up<br>oper -Up |

Cisco IOS软件版本12.2(33)SXJ及更高版本不支持手动LAG配置。系统将为您配置自动延迟配置。

一旦检测到模块,Supervisor模块就会为VSS交换机中的WiSM-2s的两个独立控制器自动创建两个 端口通道接口。通常,端口通道的编号较高。WiSM-2的EtherChannel从689开始,到746结束。

| VSS#show wism switch 2 module 4 o | controller 1 status                                       |
|-----------------------------------|-----------------------------------------------------------|
| wiSM Controller 1 in Slot 36 conf | igured with auto-lag                                      |
| Operational Status of the Control | Ter : Oper-Up                                             |
| Service VLAN                      | : 8                                                       |
| Service Port                      | : 3                                                       |
| Service Port Mac Address          | : 0022.bdd5.0141                                          |
| Service IP Address                | : 8.100.1.63                                              |
| Management IP Address             | : 113.170.1.10                                            |
| Software Version                  | : 7.0.114.62                                              |
| Port Channel Number               | : 727                                                     |
| Allowed-vian list                 | : 100-120,122-140,142-260,262-340,348-450,459,471-480,499 |
| Native VLAN ID                    | : 420                                                     |
| WCP Keep Alive Missed             | : 0                                                       |
| V5S#                              |                                                           |

Cat65XX-E VS-Module将通过内部服务VLAN与WiSM-2主板通信,该VLAN必须定义为类似于I单机 箱配置:

#### (Cat-6K)# wism service-vlan {vlan id}

Cat6500上的配置示例:

interface vlan22
ip address 192.168.2.1 255.255.254.0
wism service-vlan 22

为Supervisor 720/2T或独立DHCP服务器中的Cisco WiSM-2服务端口创建DHCP范围。例如:

ipdhcp pool wism-service-port network 192.168.2.0 255.255.2 default-router 192.168.2.1 允许在Cisco WiSM-2中通过端口通道和千兆接口配置的VLAN使用以下命令:

Cat-6K(config)# wism switch (#) module {#} controller 1 allowed-vlan {vlan range} Cat-6K(config)# wism switch (#) module {#} controller 1 native-vlan {vlan id} Cat-6K(config)# wism switch (#) module {#} controller 1 qos trust <dscp/cos/ip-precedence> -!--- Trust state of the Interface Cat-6K(config)# wism switch (#) module {#} controller 1 qosvlan-based - !--- VLAN Based QoS should be enabled for policing the wireless to wired traffic on Cat6K

要在VSS模式下验证模块安装是否正确,请发出以下命令:

showism switch 2 module 4 controller 1 status

VSS#show wism switch 2 module 4 controller 1 status wiSM Controller 1 in Slot 36 configured with auto-lag Operational Status of the Controller : Oper-Up Service VLAN 8 Service Port Service Port Mac Address 0022.bdd5.0141 8.100.1.63 113.170.1.10 Service IP Address : Management IP Address Software Version 7.0.114.62 Port Channel Number Allowed-vlan list 100-120,122-140,142-260,262-340,348-450,459,471-480,499 Native VLAN ID 420 : WCP Keep Alive Missed 0 2

show interface status switch 2 module 4

| V55#show                                         | interfaces stati | us switch 2 module 4                                       |                                  |                                        |                                     |                                                                    |
|--------------------------------------------------|------------------|------------------------------------------------------------|----------------------------------|----------------------------------------|-------------------------------------|--------------------------------------------------------------------|
| Port<br>Te2/4/1<br>Te2/4/2<br>Gi2/4/3<br>Gi2/4/4 | Name             | Status<br>connected<br>notconnect<br>connected<br>dísabled | vlan<br>trunk<br>unassigned<br>8 | Duplex<br>full<br>full<br>full<br>full | Speed<br>10G<br>10G<br>1000<br>1000 | Type<br>10GBase Svc<br>10GBase Svc<br>1000Base Svc<br>1000Base Svc |
| V55#<br>V55#                                     |                  |                                                            |                                  |                                        |                                     |                                                                    |

### Cat6500#Show module switch all — 验证2个VSS交换机中的模块。

| YSS#show module switch<br>Switch Number: 1 Role: Virtual Switch A                                                                                                    | ctive                                                                                                    |                                                                                                    |
|----------------------------------------------------------------------------------------------------|----------------------------------------------------------------------------------------------------|----------------------------------------------------------------------------------------------------|
| Mod Ports Card Type                                                                                                    | Model                                                                                                    | Serial No.                                                                                                    |
| 1       6       Firewall Module         2       4       WiSM 2 WLAN Service Module         3       6       Firewall Module         5       8       Intrusion Detection System         6       4       WiSM 2 WLAN Service Module         7       5       Supervisor Engine 720 10GE (Active)         9       4       WiSM 2 WLAN Service Module         10       48       CEF720 48 port 10/100/1000mb Ethernet | WS-SVC-FWM-1<br>WS-SVC-WISM2-K9<br>WS-SVC-FWM-1<br>WS-SVC-IDSM-2<br>WS-SVC-WISM2-K9<br>VS-S720-10G<br>WS-SVC-WISM2-K9<br>WS-X6748-GE-TX | SAD0948020X<br>SAL1421JDEF<br>SAD1404027Z<br>SAD100304T6<br>SAL14481073<br>SAL13410X3Y<br>SAL13410X3Y<br>SAL1421JENZ<br>SAD114900Y3 |
| 11 16 CEF720 16 port 10GE<br>12 4 CEF720 4 port 10-Gigabit Ethernet                                                                                                    | WS-X6716-10GE<br>WS-X6704-10GE                                                                                                    | SAD112908Z2<br>SAL09444NPS                                                                                                    |

| Switch Num                                                       | ber: 2 Role: Virtual Switch S                                                                                                    | tandby                                                                                                    |                                                                                                    |
|------------------------------------------------------------------|----------------------------------------------------------------------------------------------------|----------------------------------------------------------------------------------------------------|----------------------------------------------------------------------------------------------------|
| Mod Ports Ca                                                     | ard Type                                                                                                    | Mode1                                                                                                    | Serial No.                                                                                            |
| 2 4 W<br>3 8 II<br>4 4 W<br>5 8 II<br>6 6 F<br>8 5 SI<br>11 48 C | ISM 2 WLAN Service Module<br>ntrusion Detection System<br>ISM 2 WLAN Service Module<br>ncrusion Detection System<br>irewall Module<br>upervisor Engine 720 10GE (Hot)<br>EF720 48 port 10/100/1000mb Ethernet | WS-SVC-WISM2-K9<br>WS-SVC-IDSM-2<br>WS-SVC-WISM2-K9<br>WS-SVC-IDSM-2<br>WS-SVC-FWM-1<br>VS-S720-10G<br>WS-X6748-GE-TX | SAL1421JDFJ<br>SAD103103TH<br>SAL1412DAKJ<br>SAD094902UX<br>SAD10450180<br>SAL1332VP1Q<br>SAL09433SP8 |

现在,您可以通过GUI或控制台会话连接到控制器管理接口,并通过以太网或无线连接连接笔记本 电脑,继续配置。

| alada          |                             |              |                      |              |                             |             |           |        |
|----------------|-----------------------------|--------------|----------------------|--------------|-----------------------------|-------------|-----------|--------|
| CISCO          | MONITOR Y                   | WLANS        | CONTROLLER           | WIRELESS     | SECURITY                    | MANAGEMENT  | COMMANDS  | HELP   |
| Monitor        | Summary                     |              |                      |              |                             |             |           |        |
| Summary        | 100 Access Points Supported |              |                      |              |                             |             |           |        |
| Access Points  | WS BIT VIEWD                |              |                      |              |                             | C1.11       |           |        |
| Cisco CleanAir |                             |              | FORCE STOLING ALLONG |              |                             | г           |           |        |
| Statistics     | CHICK WHILE BECOMMON        | NOODE PARSES | 0 0 0                |              |                             | 4           |           | ۰.     |
| ➤ CDP          | Controller S                | ummar        | v                    |              | Rogue Sumi                  | mary        |           |        |
| Rogues         | Management                  | IP           | 10.70.0.12           |              | Artine Boome                | A.D.=       |           |        |
| Multicast      | Service Port I              | IP           | 192.168.2.22         |              | Active Rogue                | Clients     |           | 0      |
|                | Software Vers               | sion         | 7.2.103.0            |              | Adhoc Rogues                | 5           |           | 0      |
|                | Field Recover<br>Version    | y Image      | 7.0.43.32            |              | Rogues on Wi                | red Network |           | 0      |
|                | System Name                 |              | WISM2-2DP-MA         |              |                             |             |           |        |
|                | Up Time                     |              | 0 days, 0 hours      | , 17 minutes | Top WLANs                   |             |           |        |
|                | System Time                 |              | Tue Feb 14 20:4      | 44:37 2012   | Profile Name                |             | # of Cliv | ents   |
|                | Internal Temp               | perature     | N/A                  |              | + to the name + the circles |             |           | -114.0 |
|                | 802.11a Netw<br>State       | ork          | Enabled              |              | Most Bacant Trans           |             |           |        |
|                | 802.11b/g Ne<br>State       | twork        | Enabled              |              | Most Recent traps           |             |           |        |

如果计数为零,请检查控制器上的可用许可证,请联系许可证TAC支持团队以刷新许可证。

使AP通过第2/3层网络交换机加入WiSM-2。

使无线客户端连接到AP并将流量发送到外部服务器和其他无线客户端,而流量(例如,ping)则使 其不会丢弃。

基本Sup 720或Sup 2T和WiSM-2配置已完成。其他配置更改可以通过WebUI界面进行,就像任何其他无线控制器上一样。本WiSM-2部署指南不会详细介绍无线控制器配置。

这完成了Catalyst VSS配置中WiSM-2 2DP模块的VSS安装。可以通过WebUI界面进行其他配置更改,类似于任何其他无线控制器。

本WiSM-2部署指南不提供有关无线控制器配置的详细信息。

### WiSM到WiSM-2的升级说明

请完成以下步骤:

 从WiSM1上传配置文件并保存。发出transfer uploadatypeconfig命令以指定文件类型。发出 transfer upload mode TFTP命令以定义文件传输模式。(也可以使用FTP。相应地修改命令。 )发出transfer upload serverip 'TFTP\_server\_IP\_address'命令以定义TFTP服务器IP地址。发出 transfer upload path 'TFTP\_server\_path'命令以定义需要上传配置文件的TFTP默认目录的路 径。发出transfer upload filename <filename>命令以指定文件名。发出transfer upload start命 令以上传文件。也可以从WebUI执行此操作。

| ululu<br>cisco                                                            |                                                                           |                 | WIRELESS    | SECURITY     | MANAGEMENT | COMMANDS | Sa<br>HELP | ye Cor<br>FEEC |
|---------------------------------------------------------------------------|---------------------------------------------------------------------------|-----------------|-------------|--------------|------------|----------|------------|----------------|
| Commands                                                                  | Upload file from                                                          | n Controller    |             |              |            |          |            |                |
| Download File<br>Upload File<br>Reboot<br>Config Boot<br>Scheduled Reboot | File Type<br>Configuration File<br>Transfer Mode<br><b>Server Details</b> | Encryption      | Con         | figuration   | ,<br>,     | ł        |            |                |
| Reset to Factory<br>Default                                               | IP Address                                                                |                 | 10.50.1     | 0.49         |            |          |            |                |
| Set Time<br>Login Banner                                                  | File Name                                                                 |                 | V<br>10_70_ | 0_10_041612. | cfg        |          |            |                |
|                                                                           | TFTP Config t                                                             | ansfer starting | <b>j</b> .  |              |            |          |            |                |

- 在WiSM-2上执行初始配置以启动控制器。确保通过服务端口/分布系统网络可以访问TFTP服务器。
- 3. 将从WiSM保存的配置文件下载到WiSM-2。按照步骤1的步骤操作:发出transfer downloadatytypeconfig命令以指定文件类型。发出 transfer download mode tftp 命令以定义文件传输模式。(也可以使用FTP。相应地修改命令。)发出transfer download serverip 'TFTP\_server\_IP\_address'命令以定义TFTP服务器IP地址。发出transfer download path 'TFTP\_server\_path'命令以定义需要上传配置文件的TFTP默认目录的路径。发出transfer download filename<filename>命令以指定文件名。发出transfer download start命令以上传文件。也可以从WebUI执行此操作。

| սիսիս                                                   |                                                                               | Saye Cr                                              |
|---------------------------------------------------------|-------------------------------------------------------------------------------|------------------------------------------------------|
| cisco                                                   | MONITOR WLANS CONTROLLER                                                      | WIRELESS SECURITY MANAGEMENT COMMANDS HELP EEE       |
| Commands                                                | Download file to Controller                                                   |                                                      |
| Download File<br>Upload File<br>Reboot<br>Config Boot   | File Type<br>Configuration File Encryption<br>Transfer Mode<br>Server Details | Configuration                                        |
| Reset to Factory<br>Default<br>Set Time<br>Login Banner | IP Address<br>Maximum retries<br>Timeout (seconds)<br>File Path<br>File Name  | 10.50.10.49<br>10<br>6<br>V<br>10_70_0_10_041612.cfg |

将配置文件下载到控制器后,控制器将重置并启动。

4. 在控制器上发出show invalid-config命令。它应显示任何无效配置。

(WiSM-slot3-1) >show invalid-config This may take some time.... \*\*\*\*\*\*\*\*\*\*\*\*\*\*\*\* (WiSM-slot3-1) >

**注意:**您可能会看到与显示的AP管理器相关的无效命令。这是预期的,因为WiSM-2 2没有单 独的AP管理器。

5. 检查加入的AP以及客户端是否可以传递流量。

### <u> 附录 A: Cat6504运行配置示例(中继)</u>

```
CAT6504-MA#sh run
Building configuration...
Current configuration : 4804 bytes
1
! Last configuration change at 20:34:02 UTC Tue Apr 12 2011
1
version 12.2
service timestamps debug uptime
service timestamps log uptime
no service password-encryption
service counters max age 10
1
hostname CAT6504-MA
1
boot-start-marker
boot system flash s72033-adventerprisek9_wan_dbg-mz.SIERRA_INTEG_100903
boot-end-marker
1
no logging console
1
noaaa new-model
1
ipdhcp excluded-address 192.168.1.1 192.168.1.10
ipdhcp excluded-address 192.168.2.1 192.168.2.20
ipdhcp excluded-address 192.168.0.1 192.168.0.20
1
ipdhcp pool wism-service-port
network 192.168.2.0 255.255.255.0
default-router 192.168.2.1
nomlsacltcam share-global
mlsnetflow interface
mlscef error action freeze
!
spanning-tree mode pvst
no spanning-tree optimize bpdu transmission
spanning-tree extend system-id
wism service-vlan 22
wism module 3 controller 1 allowed-vlan 10-100
wism module 3 controller 1 native-vlan 70
wism module 3 controller 1 qosvlan-based
diagnosticbootup level minimal
port-channel per-module load-balance
1
redundancy
main-cpu
auto-sync running-config
modesso
1
vlan internal allocation policy ascending
vlan access-log ratelimit 2000
1
interface Port-channel3
switchport
switchport trunk encapsulation dotlq
switchport trunk native vlan 70
switchport mode trunk
mlsqos trust dscp
```

```
!
interface GigabitEthernet1/1
 --More--
switchport mode trunk
mlsqos trust dscp
!
interface GigabitEthernet1/1
switchport
switchport trunk encapsulation dotlq
switchport trunk native vlan 10
switchport mode trunk
1
interface GigabitEthernet1/2
noip address
1
Truncated ....
interface Vlan22
description communication VLAN btween Sup720 and WiSM-2
ip address 192.168.2.1 255.255.254.0
1
interface Vlan70
ip address 10.70.0.5 255.255.255.0
!
ip classless
ip forward-protocol nd
1
noip http server
!
control-plane
1
dial-peercor custom
!
line con 0
linevty 0 4
login
linevty 5 15
login
!
end
```

CAT6504-MA#

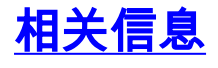

- WiSM-2产品手册
- WiSM-2配置指南
- WiSM-2版本说明
- Cisco WLAN 控制器
- <u>思科NCS管理软件</u>
- <u>Cisco WLC配置指南</u>
- <u>思科MSE</u>
- •<u>思科AP文档</u>
- <u>技术支持和文档 Cisco Systems</u>